# Installation Guide Advanced Authentication - Logon Filter

Version 5.4

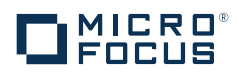

#### Legal Notices

For information about legal notices, trademarks, disclaimers, warranties, export and other use restrictions, U.S. Government rights, patent policy, and FIPS compliance, see https://www.netiq.com/company/legal/.

Copyright © 2016 NetlQ Corporation, a Micro Focus company. All Rights Reserved.

## Contents

|   | About NetIQ Corporation<br>About this Book | 5<br>7 |
|---|--------------------------------------------|--------|
|   |                                            |        |
| 1 | System Requirements                        | 9      |
| 2 | Configuring Logon Filter                   | 11     |
| 3 | Installing and Removing Logon Filter       | 13     |
|   | 3.1 Installing Logon Filter                |        |
|   | 3.2 Removing Logon Filter                  | 13     |

## **About NetIQ Corporation**

We are a global, enterprise software company, with a focus on the three persistent challenges in your environment: Change, complexity and risk—and how we can help you control them.

#### **Our Viewpoint**

#### Adapting to change and managing complexity and risk are nothing new

In fact, of all the challenges you face, these are perhaps the most prominent variables that deny you the control you need to securely measure, monitor, and manage your physical, virtual, and cloud computing environments.

#### Enabling critical business services, better and faster

We believe that providing as much control as possible to IT organizations is the only way to enable timelier and cost effective delivery of services. Persistent pressures like change and complexity will only continue to increase as organizations continue to change and the technologies needed to manage them become inherently more complex.

#### **Our Philosophy**

#### Selling intelligent solutions, not just software

In order to provide reliable control, we first make sure we understand the real-world scenarios in which IT organizations like yours operate—day in and day out. That's the only way we can develop practical, intelligent IT solutions that successfully yield proven, measurable results. And that's so much more rewarding than simply selling software.

#### Driving your success is our passion

We place your success at the heart of how we do business. From product inception to deployment, we understand that you need IT solutions that work well and integrate seamlessly with your existing investments; you need ongoing support and training post-deployment; and you need someone that is truly easy to work with—for a change. Ultimately, when you succeed, we all succeed.

#### **Our Solutions**

- Identity & Access Governance
- Access Management
- Security Management
- Systems & Application Management
- Workload Management
- Service Management

#### **Contacting Sales Support**

For questions about products, pricing, and capabilities, contact your local partner. If you cannot contact your partner, contact our Sales Support team.

| Worldwide:                | www.netiq.com/about_netiq/officelocations.asp |
|---------------------------|-----------------------------------------------|
| United States and Canada: | 1-888-323-6768                                |
| Email:                    | info@netiq.com                                |
| Web Site:                 | www.netiq.com                                 |

#### **Contacting Technical Support**

For specific product issues, contact our Technical Support team.

| Worldwide:                       | www.netiq.com/support/contactinfo.asp |
|----------------------------------|---------------------------------------|
| North and South America:         | 1-713-418-5555                        |
| Europe, Middle East, and Africa: | +353 (0) 91-782 677                   |
| Email:                           | support@netiq.com                     |
| Web Site:                        | www.netiq.com/support                 |

#### **Contacting Documentation Support**

Our goal is to provide documentation that meets your needs. The documentation for this product is available on the NetIQ Web site in HTML and PDF formats on a page that does not require you to log in. If you have suggestions for documentation improvements, click **Add Comment** at the bottom of any page in the HTML version of the documentation posted at www.netiq.com/documentation. You can also email Documentation-Feedback@netiq.com. We value your input and look forward to hearing from you.

### **Contacting the Online User Community**

NetIQ Communities, the NetIQ online community, is a collaborative network connecting you to your peers and NetIQ experts. By providing more immediate information, useful links to helpful resources, and access to NetIQ experts, NetIQ Communities helps ensure you are mastering the knowledge you need to realize the full potential of IT investments upon which you rely. For more information, visit community.netiq.com.

## **About this Book**

The Logon Filter Installation Guide has been designed for domain administrators and describes the system requirements and the installation procedure for Logon Filter.

#### **Intended Audience**

This book provides information for individuals responsible for understanding administration concepts and implementing a secure, distributed administration model.

### **About Logon Filter**

Logon Filter is a component which should be installed on the Domain Controllers. It increases security by forbidding logging in of users without the Advanced Authentication solution.

## System Requirements

**IMPORTANT:** Installing and removing Logon Filter requires Domain Admin privileges.

The following system requirements should be fulfilled:

Domain controllers based on Microsoft Windows Server 2008 R2/ Microsoft Windows Server 2012 R2.

# Configuring Logon Filter

Perform the following steps to configure Logon Filter:

- 1. Install the Advanced Authentication Logon Filter component on all Domain Controllers.
- Enable Logon Filter through the Advanced Authentication Administrative Portal: Policies section > Logon filter for AD > switch to ON.
- 3. Create the following two groups in Active Directory:
  - Legacy logon add all users to the group (you can just add the Domain Users group to its members).
  - MFA logon this should be an empty group.

(you can use any names for the groups)

4. Navigate in the Advanced Authentication - Administrative Portal:

**Repositories** > specify a used Active Directory repository > scroll down > expand Advanced settings > scroll to the bottom.

5. Point Legacy logon tag to the Legacy logon group and MFA logon tag to the MFA logon group.

**NOTE:** Legacy logon tag must point to a group in the Active Directory that must include all the users. It should be a custom group. The built-in groups like Domain Users are not supported. The users can be members of the group directly or you can add another custom group with users to the group. MFA logon tag should point to an empty group in Active Directory. When a user logs in, Logon Filter checks the user's authentication. If the user uses the Advanced Authentication, then the user is automatically moved to the group specified in the MFA logon tag field

- 6. Scroll up and enter a Password in the Repository Settings.
- 7. Scroll down and click Save.
- 8. Wait for a minute.
- 9. Ensure that Advanced Authentication Windows Client is installed on all required workstations.
- 10. When you are ready to prohibit logon on all workstations which do not have the AA Windows Client installed, configure the Microsoft policy Allow log on locally in the Default Domain Policy or a custom GPO to allow logon for only MFA logon group using the following steps:.
  - a. On a Domain Controller, open Group Policy Management Editor by entering gpmc.msc in the search box.
  - b. Double-click the name of the forest, double-click Domains, and then double-click the name of the domain in which you want to join a group.
  - c. Right-click Default Domain Policy, and then click Edit.
  - In the console tree, expand and navigate to Computer Configuration > Policies > Windows Settings > Security Settings > Local Policies > User Rights Assignment.
  - e. In the right pane, double-click Allow Log on Locally.
  - f. Click Add User or Group.
  - g. Specify a group which is pointed in the MFA logon tag.

- h. Click OK.
- i. Click OK in the Allow log on locally Properties dialog box.

**NOTE:** The above steps prohibits the users without NetIQ Windows Client installed (only on workstations joined to the domain) from logging on to the workstations. A user with the NetIQ Windows Client installed will be automatically moved from a group pointed to the Legacy logon tag to a group pointed to the MFA logon tag.

# 3

# Installing and Removing Logon Filter

In this chapter:

- Installing Logon Filter
- Removing Logon Filter

## 3.1 Installing Logon Filter

NOTE: Logon Filter must be installed on all domain controllers in the domain.

To install Logon Filter via Setup Wizard:

- 1. Run NAAF-logonfilter-x64-<version>.msi.
- 2. Click Next to continue.
- 3. Read the License Agreement. Select the I accept the terms in the license agreement checkbox and click Next.
- 4. Click Next to install to the default folder or click Browse to choose another.
  - To change the destination folder, click the **Change** button and select an applicable destination.
  - To continue, click Next.
- 5. Click Install and wait until the component is installed.
- 6. Click Finish to close the Wizard.
- 7. Click Yes to restart the operating system.

#### 3.2 Removing Logon Filter

Logon Filter can be removed via Setup Wizard or Control Panel.

To remove Logon Filter via Setup Wizard, follow the steps:

- 1. Right-click the Start button and select Control Panel > Programs > Programs and Features.
- 2. Select NetIQ Logon Filter and click Uninstall.
- 3. Confirm the removal.
- 4. Wait for a few seconds until the removal is completed.
- 5. Open Advanced Authentication Administrative Portal and switch to Endpoints section. Find and remove an endpoint for the uninstalled Logon Filter instance.